# P-CARDHOLDER INSTRUCTIONAL BEST PRACTICES

## **GUIDE TO RECORD-KEEPING**

GUIDE TO RECORD-KEEPING

**Step 1)** Keep all order confirmations, packing slips, sales receipts, invoices, applicable emails, etc. Also, keep any in-house pre-approval/pre-authorization and work-order documents. Organize the aforementioned materials by transaction date. P-Card transactions will appear in your Oracle iExpense account within approximately five (5) business days from day of transaction. Your US Bank statement will arrive at the end of a billing cycle (billing cycles end on the 15<sup>th</sup> of every month). The statement will show transactions by date in ascending order; i.e. 01-01 to 01-31. It is best practice to match iExpense transactions to your bank statement.

#### Example of US Bank Statement:

|              | NEW ACCOUNT ACTIVITY |                                                                            |                         |      |          |  |  |  |  |  |
|--------------|----------------------|----------------------------------------------------------------------------|-------------------------|------|----------|--|--|--|--|--|
| POST<br>DATE | TRAN<br>DATE         | TRANSACTION DESCRIPTION                                                    | REFERENCE NUMBER        | мсс  | AMOUNT   |  |  |  |  |  |
| 06-17        | 06-16                | SEATTLE DAILY JRNL OF CO 206-622-8272 WA<br>PUR ID: VXJOBFB9E8B3 TAX: 0.00 | 24431064167014000220538 | 7399 | 596.60   |  |  |  |  |  |
| 06-18        | 06-16                | KEENEYS OFFICE SUPPLY, IN 425-8697555 WA<br>PUR ID: 747589 TAX: 1.36       | 24639234168900015600375 | 5044 | 15.63    |  |  |  |  |  |
| 06-19        | 06-18                | CAN*CANONFINANCIAL CFS 800-220-0330 NJ<br>PUR ID: 13893697 TAX: 0.00       | 24692164169000079064394 | 5732 | 545.58   |  |  |  |  |  |
| 06-19        | 06-18                | CAN*CANONFINANCIAL CFS 800-220-0330 NJ<br>PUR ID: 13893695 TAX: 0.00       | 24692164169000079064998 | 5732 | 1,422.98 |  |  |  |  |  |
| 06-19        | 06-18                | CAN*CANONFINANCIAL CFS 800-220-0330 NJ<br>PUR ID: 13893693 TAX: 0.00       | 24692164169000079065003 | 5732 | 1,008.13 |  |  |  |  |  |
| 06-20        | 06-19                | THE SEATTLE MEDIUM 206-323-3070 WA<br>PUR ID: 849 TAX: 0.00                | 24431064171286234100017 | 5192 | 648.00   |  |  |  |  |  |
| 06-20        | 06-19                | THE SEATTLE MEDIUM 206-323-3070 WA<br>PUR ID: 849 TAX: 0.00                | 24431064171286234100025 | 5192 | 648.00   |  |  |  |  |  |
| 06-20        | 06-19                | THE SEATTLE MEDIUM 206-323-3070 WA<br>PUR ID: 849 TAX: 0.00                | 24431064171286234100033 | 5192 | 162.00   |  |  |  |  |  |
| 06-20        | 06-19                | THE SEATTLE MEDIUM 206-323-3070 WA<br>PUR ID: 849 TAX: 0.00                | 24431064171286234100041 | 5192 | 684.00   |  |  |  |  |  |
| 06-20        | 06-19                | THE SEATTLE MEDIUM 206-323-3070 WA                                         | 24431064171286234100058 | 5192 | 900,00   |  |  |  |  |  |
| 06-20        | 06-19                | THE SEATTLE MEDIUM 206-323-3070 WA                                         | 24431064171286234100066 | 5192 | 81.00    |  |  |  |  |  |
| 06-20        | 06-19                | THE SEATTLE MEDIUM 206-323-3070 WA<br>PUR ID: 849 TAX: 0.00                | 24431064171286234100074 | 5192 | 756.00   |  |  |  |  |  |

| Default Accounting Code: N0 682152                                                                             | 2900 0 0 0 0   |            |                  |             |  |  |
|----------------------------------------------------------------------------------------------------|----------------|------------|------------------|-------------|--|--|
|                                                                                                    | ACCOU          | NT NUMBER  | ACCOUNT SUMMARY  |             |  |  |
| CUSTOMER SERVICE CALL                                                                                          | хххх-хх>       | X-XXX-3379 | PREVIOUS BALANCE | \$.00       |  |  |
| 800-344-5696                                                                                                   | STATEMENT DATE |            | PURCHASES &      | \$18.094.84 |  |  |
|                                                                                                    | 07-13-14       | ų.00       |                  | \$ 00       |  |  |
| SEND BILLING INQUIRIES TO:                                                                                     | AMOU           |            |                  | \$ 00       |  |  |
| C/O U.S. BANCORP SERVICE CENTER, INC<br>U.S. BANK NATIONAL ASSOCIATION<br>P.O. BOX 6335<br>EAPCO ND 58125-6335 | DO NO          | TREMIT     | CREDITS          | \$.00       |  |  |
|                                                                                                    |                |            | TOTAL ACTIVITY   | \$18,094.84 |  |  |

**Step 2)** Log into <u>Oracle</u> to open *KC iExpense User* to access the *Expenses Home* page. The *Pcard / Travel Card Transactions* page is designed to notify you when transactions are available to reconcile. This page is also useful so you know what necessary documentation to gather for the transactions you intend to reconcile. Transactions must be processed timely; within ten (10) days of the post date. iExpense keeps tracks of the age of your transactions and you will see a warning symbol if your transactions exceed ten (10) days of age. You can print and keep the *Pcard / Travel Card Transactions* page to use as a check list. Ultimately, this is a good step before directly going in to create an expense report.

| penses Home E     | pense Reports Pcar | d / Travel Card Transaction | s Access Authoriza | tions Projects and Tasks Pa | yments Search        |                 |                         |
|-------------------|--------------------|-----------------------------|--------------------|-----------------------------|----------------------|-----------------|-------------------------|
| Unused Transactio | Unused Tr          | ansactions                  |                    |                             |                      |                 |                         |
| ansaction History | Transactions fo    | r Account KC US BANK P      | -CARD ****5164 🗸   |                             |                      |                 |                         |
| ute Transactions  | Export   💥         | 2 🖻 🔅 🔻 🖩                   |                    |                             |                      | Rows 1 to 30    |                         |
|                   | Age (Days) 🛆       | Transaction Amount          | Transaction Date 🛆 | Merchant Name 🛆             | Location $	riangleq$ | Billed Amount 🛆 | You can view, print ar  |
|                   | 176                | 146.13 USD                  | 26-Apr-2016        | HORIZON FORD                | 206-9571101, WA      | 146.13 USD      | 🖕 keep your print out o |
|                   | 176                | 87.15 USD                   | 26-Apr-2016        | WA TRACTOR SUMNER PARTS     | 800-422-5723 🔏, WA   | 87.15 USD ^     | transactions from the   |
|                   | 176                | 6.79 USD                    | 27-Apr-2016        | GOOD CHEVROLET              | 425-235-2000         | 6.79 USD        | pcard/Travel Card       |
|                   | 175                | 369.46 USD                  | 28-Apr-2016        | VALLEY WESCO 17             | RENTON, WA           | 369.46 USD      | transaction page. To    |
|                   | 175                | 98.23 USD                   | 27-Apr-2016        | NAPA STORE 3767013          | KENT, WA             | 98.23 USD       | create an expense       |
|                   | 175                | 15.33 USD                   | 27-Apr-2016        | HORIZON FORD                | 206-9571101, WA      | 15.33 USD       | report go back to the   |
|                   | 175                | (591.30) USD                | 27-Apr-2016        | HORIZON FORD                | 206-9571101, WA      | (591.30) USD    | Expenses Home page      |
|                   | 175                | 129.43 USD                  | 28-Apr-2016        | KUT KWICK                   | 912-265-1630 🔇 GA    | 129.43 USD      | and click on 'Create    |
|                   | 175                | 4,105.93 USD                | 28-Apr-2016        | LEWISGOETZCO INC            | 724-213-1152 🧟 PA    | 4,105.93 USD    | expense report          |
|                   | 175                | 42.62 USD                   | 28-Apr-2016        | PAPE MACHINERY              | 206-575-0140 (S, WA  | 42.62 USD       |                         |

Example of Pcard / Travel Card Transactions:

**Step 3)** Reconcile your P-Card transactions through Oracle *iExpense* by clicking on "Create an Expense Report" located within the *Expenses Home* page. At any point during an expense report you can click "Save" in order to receive a "KCIE" number. Write the "KCIE" number on the order confirmations, packing slips, sales receipts, invoices, applicable emails, etc. Or you can print and keep an expense report confirmation page to use as a cover sheet for the corresponding transaction documentation. It is best to print the confirmation page after clicking on *Expense Allocations*, that way your POETA is visible before printing.

Note: More than one transaction can be placed on an expense report. In fact, cardholders are encouraged to process multiple transactions coded to same POETA on a single expense report.

#### Example of an expense report confirmation page:

| Confirm                                                   | ation                                                       |                                                                |                                                                                              |                                           |                                                       |                                                |                         |                                                                                                    |                                                                                                    |                                                                                       |                                            |                                                                                                    |
|-----------------------------------------------------------|-------------------------------------------------------------|----------------------------------------------------------------|----------------------------------------------------------------------------------------------|-------------------------------------------|-------------------------------------------------------|------------------------------------------------|-------------------------|----------------------------------------------------------------------------------------------------|----------------------------------------------------------------------------------------------------|---------------------------------------------------------------------------------------|--------------------------------------------|----------------------------------------------------------------------------------------------------|
| expense<br>pense Rep                                      | ort KCIE34                                                  | 8521                                                           | 521 for 596.60 has be                                                                        | ion submitte                              | ıç.                                                   |                                                |                         |                                                                                                    |                                                                                                    |                                                                                       |                                            |                                                                                                    |
| TIP Hint: P                                               | rint in lands                                               | cape format                                                    | to include all displaye                                                                      | d informatio                              | n. Use your brow                                      | rser Back bu                                   | ttan to exit            | the printable pa                                                                                                    | ge view.                                                                                                    |                                                                                       |                                            |                                                                                                    |
| ubmission                                                 | Instructio                                                  | ans                                                            |                                                                                              |                                           |                                                       |                                                | _                       |                                                                                                    |                                                                                                    |                                                                                       |                                            |                                                                                                    |
| ote: P-Car<br>eports and                                  | d and Trav<br>I receipts r                                  | el Card tra<br>remain with                                     | nsactions do not re<br>h the department. T                                                   | quire that<br>There is a s                | this page or re<br>ix year retention                  | ceipts be fo<br>in schedule                    | prwarded t              | to Accounts Pa                                                                                                    | yable. Al                                                                                                    | I card-                                                                               | related                                    | Expense                                                                                                    |
| Print this p                                              | age and atta                                                | ach all origin                                                 | al receipts and any su                                                                       | pporting do                               | cumentation (incl                                     | luding the si                                  | gned travel             | request if applic                                                                                                    | abie) requ                                                                                                    | aired by                                                                              | central A                                  | Accounts                                                                                                    |
| Make a plac<br>Place this p<br>If your app<br>formation b | tocopy of the<br>age and the<br>rover needs<br>refore forwa | his page and<br>e original rec<br>to review th<br>rding onto A | any receipts for your<br>reipts and documentat<br>its printed expense re<br>coounts Payable. | records.<br>ion in an int<br>port page, o | eroffice envelope<br>riginal receipts ar              | , and send t<br>nd supportin                   | e Accounts<br>g documen | Payable.<br>tation prior to ap                                                                                                    | oproval, pl                                                                                                    | lease pr                                                                              | ovide the                                  | im the                                                                                                    |
| sur Approve<br>opense repo                                | er will be not<br>ort will be pa                            | tified that yo<br>aid after it ha                              | ur expense report realisible neviewed by A                                                   | quires review<br>lccounts Pay             | v and approval. U<br>vable.                           | pon approve                                    | si, a notifica          | stion will be sent                                                                                                    | to you an                                                                                                    | d Accou                                                                               | ints Paya                                  | ble.This                                                                                                    |
| ineral Inf                                                | ormation                                                    |                                                                |                                                                                              |                                           |                                                       |                                                |                         |                                                                                                    |                                                                                                    |                                                                                       |                                            |                                                                                                    |
|                                                           | Nan                                                         | ne Zimmer<br>Jeremy                                            | rman,<br>J                                                                                   |                                           | Report Submit D<br>Attachme                           | ate 19-JU                                      | N-2014<br>Add           |                                                                                                    |                                                                                                    |                                                                                       |                                            |                                                                                                    |
| E                                                         | Expense Dab                                                 | (00007<br>es 16-JUN                                            | 9342)<br> -2014 -                                                                            | Pale                                      | Report To                                             | tal 596.6                                      | USD                     |                                                                                                    |                                                                                                    |                                                                                       |                                            |                                                                                                    |
|                                                           | Cost Cent                                                   | 16-JUN<br>er 138040                                            | -2014                                                                                        | PAL I                                     | Nova according to a restor                            | unit 0,00 0                                    |                         |                                                                                                    |                                                                                                    |                                                                                       |                                            |                                                                                                    |
| Original D                                                | Purpor                                                      | se Adverti                                                     | sing                                                                                         |                                           |                                                       |                                                |                         |                                                                                                    |                                                                                                    |                                                                                       |                                            |                                                                                                    |
|                                                           |                                                             |                                                                | guirea                                                                                       |                                           |                                                       |                                                |                         |                                                                                                    |                                                                                                    |                                                                                       |                                            |                                                                                                    |
|                                                           |                                                             |                                                                | quired                                                                                       |                                           |                                                       |                                                |                         |                                                                                                    |                                                                                                    |                                                                                       |                                            |                                                                                                    |
| pense Lin                                                 | es Expe                                                     | nse Allocat                                                    | ions Weekly Sum                                                                              | mary Ap                                   | proval Notes [0                                       | ] Approv                                       | vers                    |                                                                                                    |                                                                                                    |                                                                                       |                                            |                                                                                                    |
| pense Lin<br>oject Allo                                   | cations                                                     | nse Allocat                                                    | ions Weekly Sum                                                                              | mary Ap                                   | proval Notes [0                                       | ] Approv                                       | vers                    |                                                                                                    |                                                                                                    |                                                                                       |                                            |                                                                                                    |
| pense Lin<br>oject Allo<br>gand Al                        | cations                                                     | nse Allocat                                                    | ions Weekly Sum                                                                              | mary Ap                                   | proval Notes [0                                       | )] Approv                                      | vers                    |                                                                                                    |                                                                                                    |                                                                                       |                                            |                                                                                                    |
| pense Lin<br>roject Allo<br>pand AE                       | cations<br>Collapse All                                     | nse Allocat                                                    | ions Weekly Sum                                                                              | mary Ap                                   | proval Notes [0                                       | )] Approv                                      | vers                    |                                                                                                    |                                                                                                    |                                                                                       | 1                                          | Project                                                                                                    |
| opense Lin<br>roject Allo<br>opand All                    | es Exper<br>cations<br>Collapse All<br>Payment              | nse Allocat                                                    | ions Weekly Sum                                                                              | Receipt                                   | proval Notes [0<br>Reimbursable<br>Amount             | )] Approv                                      | vers.                   |                                                                                                    | 1                                                                                                    |                                                                                       |                                            | Project<br>Expenditure                                                                                                    |
| pense Lin<br>oject Allo<br>pand All  <br>cus Line         | cations<br>Collapse All<br>Payment<br>Method                | nse Allocat<br>I<br>Date                                       | Expense Type                                                                                 | mary Ap<br>Receipt<br>Amount              | Reimbursable<br>Amount<br>(USD)<br>596.60             | )] Approv                                      | Location                | Justification                                                                                                    | Project                                                                                                    | Task                                                                                  | Award                                      | Project<br>Expenditure<br>Organization                                                                                            |
| icus Line                                                 | Collapse All<br>Payment<br>Method<br>1 Credit<br>Card       | Date                                                           | Expense Type<br>453100 Advertisies                                                           | Receipt<br>Amount<br>5:596.60 US          | Reimbursable<br>Amount<br>(USD)<br>596.60<br>D 596.60 | Merchant<br>SEATTLE<br>DAILY<br>JRNL OF<br>CO  | Location                | Justification<br>CPA 429327,<br>Invoice<br>3289245,<br>Adventising<br>costs<br>associated with<br>Co09030214,<br>King County<br>Facilities                                                                                                    | Project<br>1046371<br>0557HD<br>0557HD<br>9544BRG<br>HGR                                                                                                    | Tasik<br>001<br>004<br>005<br>Xox                                                     | Award                                      | Project<br>Expenditure<br>Organization<br>604000<br>INDREECT CB<br>NORECT CB                                                      |
| pense Lin<br>oject Allo<br>pand AE  <br>cus Line          | Collapse All<br>Payment<br>Method<br>1 Credit<br>Card       | Date                                                           | Expense Type<br>453100 ADVERTISING                                                           | Receipt<br>Amount<br>5,596.60 US          | Reimbursable<br>Amount<br>(USD)<br>596.60<br>D 596.60 | Merchant<br>SEATTLE<br>SATTLE<br>JARL OF<br>CO | Location                | Justification<br>CPA 429327,<br>Invoice<br>3289245,<br>Advertising<br>costs<br>associated with<br>CD0903C14,<br>King County<br>Facilities<br>Electrical<br>Construction<br>Work Order,<br>PR Joyce<br>State.                                               | Project<br>1046371<br>CS Two<br>CS Makenc<br>Hoat                                                                                                    | Task<br>001<br>003<br>7408                                                            | Award                                      | Project<br>Expenditure<br>Organizatio<br>604000<br>INDRECT G<br>NORECT G<br>NORT                                                  |
| pense Lin<br>oject Allo<br>pand All [<br>cus Line<br>All  | Collapse All<br>Payment<br>Method<br>1 Credit<br>Card       | Date                                                           | Expense Type<br>453 100 Advert1Ster                                                          | Receipt<br>Amount<br>5596.60 US           | Reimbursable<br>Amount<br>(USD)<br>596.60             | Merchant<br>SEATTLE<br>SEATTLE<br>CO           | Location                | Justification<br>Opa 429327,<br>Invoice<br>3289245,<br>Advertising<br>costs<br>associated with<br>C00903C14,<br>King County<br>Facilities<br>Electrical<br>Construction<br>Work Order,<br>PR Joyce<br>Stahn,<br>Peard / Tra<br>Cash a                      | Project<br>1046371<br>065740<br>057<br>MURRING<br>MOR<br>Wei Card I<br>d Other I<br>Equ                                                                                                    | Task<br>001<br>02FMLT3<br>TASK                                                        | Award                                      | Project<br>Expenditure<br>Organizatio<br>604000<br>INDIRECT CI<br>MCMT<br>CMT<br>S96.60<br>al 596.60 1                            |
| pense Lin<br>oject Allo<br>pand AE  <br>cus Line          | Collapse All<br>Payment<br>Method<br>1 Credit<br>Card       | Date<br>16-Jun-2014                                            | Expense Type<br>453 100 Advert15IAK                                                          | Receipt<br>Amount<br>5 596.60 US          | Reimbursable<br>Amount<br>(USD)<br>596.60             | Merchant<br>SEATTLE<br>SATTLE<br>CO            | Location<br>Seattle     | Dustification<br>Opa 429327,<br>Invoice<br>Statusing<br>costs<br>associated with<br>Coordination<br>Electrical<br>Construction<br>Work Order,<br>PR Joyce<br>States,<br>Pearl / Tra<br>Cash ar<br>ampany Paying to                                         | Project<br>1046371<br>055 7HD<br>055 MUNE<br>MUNELIKE<br>MOR<br>Well Card I<br>MOR<br>Other I<br>Exp<br>o Pcard /                                                                                                    | Task<br>001<br>054ALT3<br>TASK                                                        | Award<br>Expense<br>port Tot<br>ard Issue  | Project<br>Expenditure<br>Organizatio<br>604000<br>INDIRECT CI<br>MGMT<br>GMT<br>Es 596.60<br>al 596.60 U                         |
| pense Lin<br>oject Allo<br>pand AE  <br>icus Line         | Collapse All<br>Payment<br>Method<br>1 Credit<br>Card       | Date<br>16-jun-2014                                            | Expense Type<br>453 100 Advertisies                                                          | Receipt<br>Amount<br>5596.60 US           | Reimbursable<br>Amount<br>(USD)<br>596.60             | Merchant<br>SEATTLE<br>DAILY<br>JRNL OF<br>CO  | Location<br>Seattle     | Justification<br>CPA 429327,<br>Invoice<br>3289245,<br>Adventising<br>costs<br>associated with<br>Copega214,<br>King County<br>Facilities<br>Electrical<br>Construction<br>Work Order,<br>pg Joyce<br>Stahn,<br>Pcard / Tra<br>Cash at<br>ampany Paying to | Project<br>1046371<br>055 mio<br>055 mio<br>95 mio<br>95 mi | Task<br>001<br>05Aut7<br>7ASK<br>Dusiness<br>Dusiness<br>Dusiness<br>Parallel Coursem | Award<br>Expense<br>sport Tot<br>and Issue | Project<br>Expenditur<br>Organizatio<br>604000<br>INDIRECT CI<br>MGMT<br>es 596.60<br>es 0.00<br>al 596.60<br>er 596.60<br>u 0.00 |

**Step 4)** Reassemble your documentation so it is in a nice, neat, and orderly. This documentation (or copies of it) needs to be reviewed by your Approver(s). Approvers need to be reviewing your electronic expense report for accuracy as well as your hardcopies for sufficient backup documents. Report submission and approval needs to be timely, reports are expected to be submitted and approved within ten (10) days from post-date. Once approved, please follow your office's record-keeping procedures to store the files.

Countywide, we abide by <u>Chapter 2.12.040</u> Revised Code of Washington (RCW) for our records retention schedule. Therefore, P-Card transaction documentation must be on-property for two (2) years. Documentation can then be moved off-property after the two (2) years for archiving. The archived records must remain for an additional four (4) years. Altogether, a mandatory minimum six (6) year document retention schedule must be followed.

## Example Statement PDF:

A sample of three (3) approved reconciled transactions with backup documentation placed in ascending order according to the monthly statement is located on pages 5 through 16.

## View a Cardholder Statement PDF:

Instructions for viewing and printing a monthly statement in <u>US Bank Access Online</u> is displayed on page 17. Cardholders should be receiving monthly statements in the mail. Please contact the <u>P-Card team</u> if not receiving the monthly statement during months of card activity. **Note**: cardholders will not receive a monthly statement in the mail if there is no card activity during a billing cycle (reminder, billing cycles end on the 15<sup>th</sup> of every month). Monthly statements will be available at US Bank Access Online by the 16<sup>th</sup> of every month or the next business day thereafter.